## Wie funktioniert Adobe Spark?

 Klicke auf der Webseite <u>https://spark.adobe.com/</u> oben rechts auf "Anmelden" und melde dich anschließend bei "Mit Adobe ID anmelden" mit den Zugangsdaten an, die du von deiner Lehrkraft erhältst.

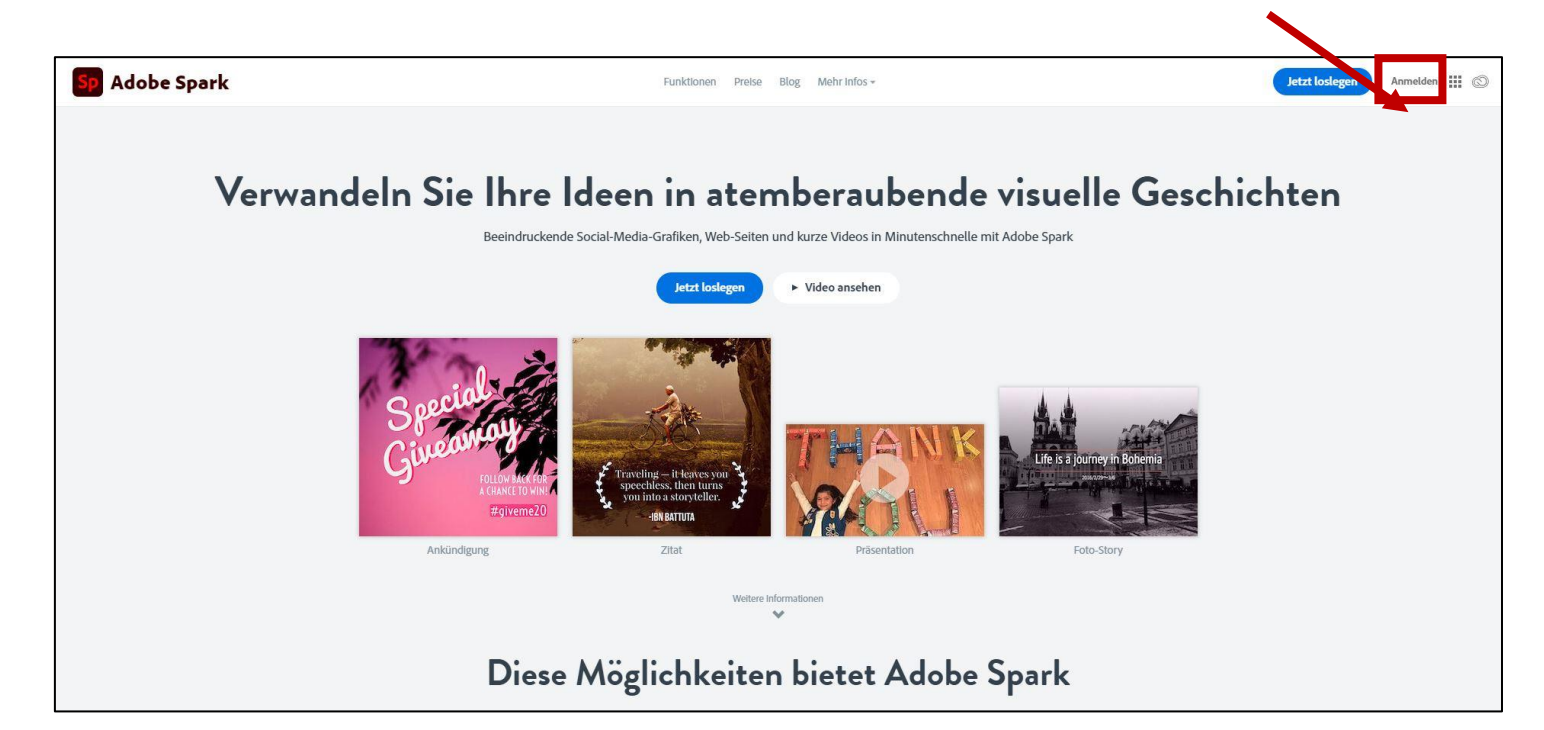

|   | Willkomme               | n bei Adobe Spark                    |
|---|-------------------------|--------------------------------------|
| G | MIt Google fortfahren   |                                      |
| f | Welter mit Facebook     | Schüler, Studierender oder Lehrkraft |
| Ś | Weiter mit Apple        | Mit Schulkonto anmelden              |
|   | Mit E-Mail registrieren | Klassen-Code eingeben                |
| 0 | Mit Adobe ID anmelden   |                                      |

2. Wähle eine zu deiner Story passende Präsentationsform aus.

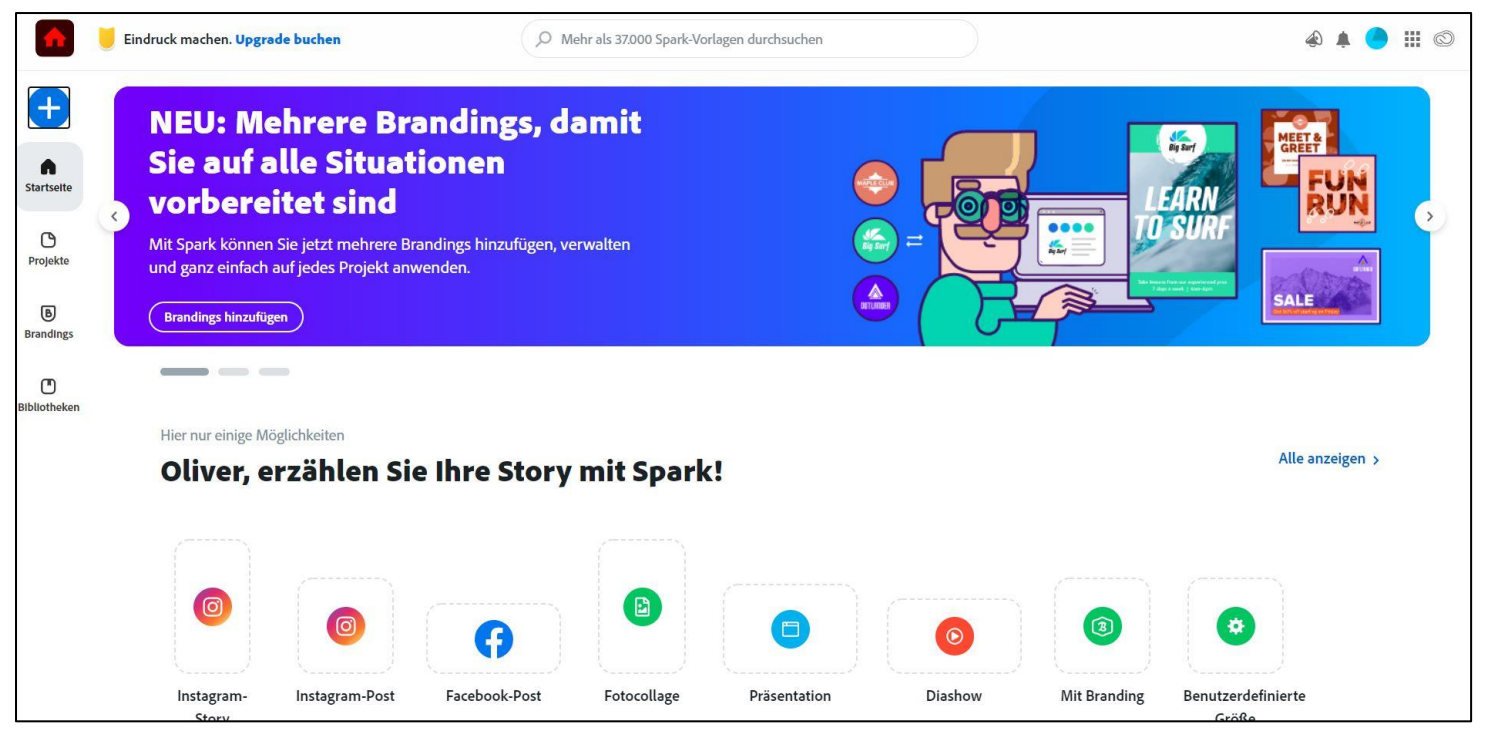

3. Erstelle für deine Story einen Titel und gib bitte bei Untertitel die Vor- und Nachnamen eurer Gruppenmitglieder an und lade ein Gratis-Foto hoch.

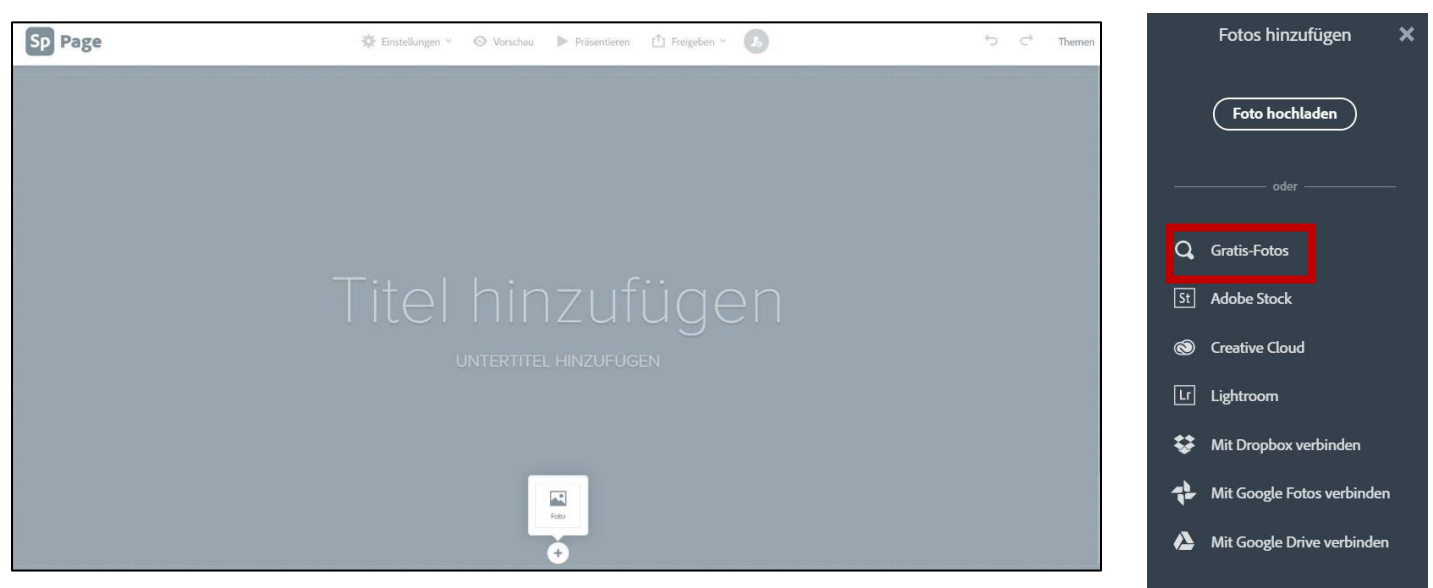

4. Scrolle nach unten und wähle aus, welches Medium du als nächstes deiner Story einfügen möchtest.

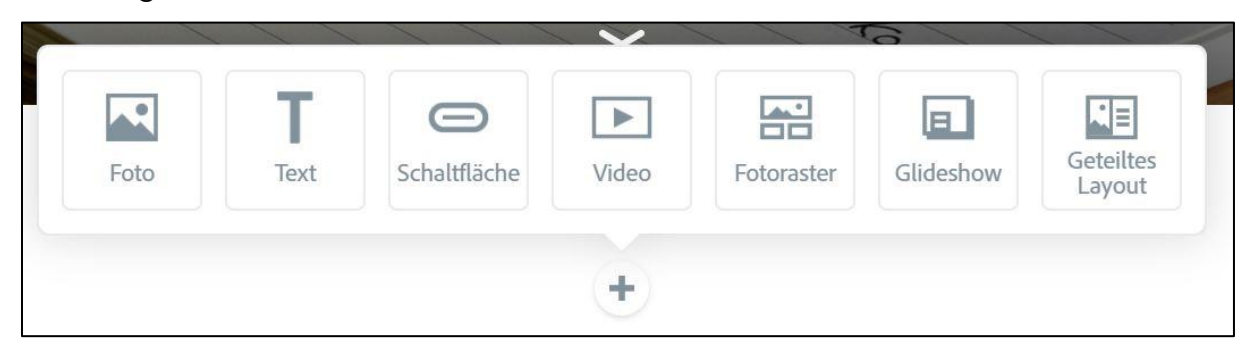

5. Nach jedem Arbeitsschritt wird eure Präsentation automatisch gespeichert. Klickt oben links auf Sp Page gelangt ihr wieder zurück ins Hauptmenü.

6. Um wieder an eurem Projekt weiterarbeiten zu können, klickt ihr auf der Startseite links auf "Projekte". Es werden anschließend alle aktuellen Projekte angezeigt. Das heißt: Jeder aus der Klasse kann auf jedes Projekt (also auch auf die von anderen Gruppen) zugreifen. Bitte arbeitet daher verantwortungsvoll und gewissenhaft nur an eurem eigenen Projekt!

| Sp                    | Eindruck machen. Upgrade buchen   | Projekte suchen                                    |
|-----------------------|-----------------------------------|----------------------------------------------------|
| +                     | Projekte                          | NEU! Sie können jetzt nach Ihren Projekten suchen. |
| Startseite            | Ihre Projekte Für Sie freigegeben | Zuletzt verwendet                                  |
| Projekte<br>Brandings |                                   |                                                    |
|                       | Test: Präsentation Kauf           |                                                    |
|                       | °+                                |                                                    |

Viel Erfolg und Spaß bei eurem Projekt!